# **GLOBAL DESIGN (PIC #01)**

The main Application is a Dashboard opened in the "BrokerPlanning" browser tab.

This Dashboard has 2 widgets:

- Widget 1 (left) is a grid with a Field Link
- Widget 2 (right) is a form with a button (let's call this button **Btn1**)

When the Field Link of the grid is clicked, it refreshes the Form on the right with the client info

The button **Btn1** of the Form on the right is a Link Button set up as described on PICS #02 to #05.

The click on **Btn1** opens a Tab Application described starting at PIC #06. The Tab Application is opened <u>in a new browser tab</u>. See PIC #06 further below.

#### PIC #01

| 🔿 😋 💶 🥒 Jfd-services.myscript                                                                                                    | tcase.com/s      | criptcase9/app/BROKER                                                                      | _LIFE/BrokerPlanning/                                                                      |                                                                                                    | ବ ★ 💷 🕼 🕕                                                                                        | 🗄 🕑 🌲                                                                                             |
|----------------------------------------------------------------------------------------------------|------------------|--------------------------------------------------------------------------------------------|--------------------------------------------------------------------------------------------|----------------------------------------------------------------------------------------------------|--------------------------------------------------------------------------------------------------|---------------------------------------------------------------------------------------------------|
| oplications  Présence NETATMO 🔤                                                                                                    | 50 Morning A     | Affirma 📙 Investments                                                                      | 📙 SKM 📃 Scriptcase                                                                         | PHP-MYSQL 📙 Softw                                                                                    | aresDev 🛄 AIS-Therapy                                                                            | Media                                                                                             |
|                                                                                                    |                  |                                                                                            |                                                                                            |                                                                                                    |                                                                                                  | French (Swit                                                                                      |
| Recherche Contacts Super Utilisa                                                                                                    | ateur 🧕          | Administration 🕥                                                                           | Aide 1.0.17 : A p                                                                          | ropos                                                                                                | Bł                                                                                               | 1                                                                                                 |
| echerche Contacts ×                                                                                                    |                  |                                                                                            |                                                                                            |                                                                                                    |                                                                                                  |                                                                                                   |
| pdo-mysql): select cty_name from                                                                                                    |                  | (pdo-mysql): SELECT                                                                        | add_city FROM address V                                                                    | WHERE add_client_id = '20                                                                            | Ouvrir le dossie                                                                                 | r complet                                                                                         |
| country where country_id = '83';                                                                                                    |                  | (pdo-mysql): SELECT                                                                        | add_city FROM_adress V                                                                     | VHERE add_client_id = '21                                                                            |                                                                                                  |                                                                                                   |
| pdo-mysql): select cty_name from                                                                                                    |                  | ( )                                                                                        |                                                                                            |                                                                                                    | Nom de famille                                                                                   | Déglon                                                                                            |
| country where country_id = '215';                                                                                                    |                  | (pdo-mysql): SELECT                                                                        | add_city_ROM address V                                                                     | WHERE add_client_id = '22                                                                            |                                                                                                  |                                                                                                   |
| (pdo-mysql): select cty_name from                                                                                                    |                  | (pdo-mysql): SELECT                                                                        | add_city_ROM address V<br>adr_city FROM address V                                          | WHERE add_client_id = '22<br>WHERE add_client_id = '23                                               | Prénom<br>Ville                                                                                  | Jef<br>Les<br>Tavernes                                                                            |
| pdo-mysql): select cty_name from<br>country where country_id = '236';                                                                                                    |                  | (pdo-mysql): SELECT<br>(pdo-mysql): SELECT<br>Nom de famille                               | add_city_ROM address v<br>add_city FROM address v<br>Prénom                                | WHERE add_client_id = '22<br>WHERE add_client_id = '23<br>Ville                                      | Prénom<br>Ville<br>Rue et num.                                                                   | Jef<br>Les<br>Tavernes<br>Rte de<br>Palézieux                                                     |
| ountry where country_id = '215';<br>pdo-mysql): select cty_name from<br>ountry where country_id = '236';<br>Nationalité<br>Vide (3)                                                           | ľ                | (pdo-mysql): SELECT<br>(pdo-mysql): SELECT<br>Nom de famille<br>Déglon                     | add_city_ROM address V<br>adr_city FROM address V<br>Prénom<br>Jef                         | VHERE add_client_id = '22<br>WHERE add_client_id = '23<br>ville<br>Les Tavernes<br>Vevey             | Prénom<br>Ville<br>Rue et num.<br>Email 1                                                        | Jef<br>Les<br>Tavernes<br>Rte de<br>Palézieux<br>17<br>jef@jfd.ch                                 |
| ountry where country_id = '215';<br>bdo-mysql): select cty_name from<br>ountry where country_id = '236';<br>Antionalité<br>Vide (3)<br>Afghanistan (2)                                        | C'               | (pdo-mysql): SELECT<br>(pdo-mysql): SELECT<br>Nom de famille<br>Déglon<br>Henri            | add_city_ROM address V<br>add_city FROM address V<br>Prénom<br>Jef<br>Johanne              | VHERE add_client_id = '22<br>WHERE add_client_id = '23<br>Ville<br>Les Tavernes<br>Vevey<br>Chexbres | Prénom<br>Ville<br>Rue et num.<br>Email 1<br>Email 2                                             | Jef<br>Les<br>Tavernes<br>Rte de<br>Palézieux<br>17<br>jef@jfd.ch                                 |
| ountry where country_id = '215';<br>bdo-mysql): select cty_name from<br>ountry where country_id = '236';<br>Nationalité<br>Vide (3)<br>Afghanistan (2)<br>Bangladesh (1)                      | 6                | (pdo-mysql): SELECT<br>(pdo-mysql): SELECT<br>Nom de famille<br>Déglon<br>Henri<br>Déglon  | add_city_ROM address v<br>add_city_ROM address v<br>Prénom<br>Jef<br>Johanne<br>Claudette  | VHERE add_client_id = '22<br>VHERE add_client_id = '23<br>Ville<br>Les Tavemes<br>Vevey<br>Chexbres  | Prénom<br>Ville<br>Rue et num.<br>Email 1<br>Email 2<br>Langue maternelle                        | Jef<br>Les<br>Tavernes<br>Rte de<br>Palézieux<br>17<br>jef@jfd.ch                                 |
| ountry where country_id = '215';<br>odo-mysql): select cty_name from<br>ountry where country_id = '236';<br><b>Nationalité</b><br>Vide (3)<br>Afghanistan (2)<br>Bangladesh (1)<br>France (1) | 6                | (pdo-mysql): SELECT<br>(pdo-mysql): SELECT<br>Nom de famille<br>Peglon<br>Henri<br>Déglon  | add_city_ROM address V<br>add_city_ROM address V<br>Prénom<br>Jef<br>Johanne<br>Claudette  | VHERE add_client_id = '22<br>WHERE add_client_id = '23<br>ville<br>Les Tavemes<br>Vevey<br>Chexbres  | Prénom<br>Ville<br>Rue et num.<br>Ernail 1<br>Ernail 2<br>Langue maternelle<br>Téléphone privé 1 | Jef<br>Les<br>Tavernes<br>Rte de<br>Palézieux<br>17<br>jef@jfd.ch<br>Aucune<br>+4178 62           |
| ountry where country_id = '215';<br>odo-mysql): select cty_name from<br>ountry where country_id = '236';<br>Nide(3)<br>Afghanistan (2)<br>Bangladesh (1)<br>France (1)<br>Allemagne (2)       | C<br>C<br>C<br>C | (pdo-mysql): SELECT<br>(pdo-mysql): SELECT<br>Nom de famille<br>Déglon<br>Déglon<br>Déglon | add_city_ROM address V<br>add_city_ROM address V<br>Prénom<br>Jef<br>Claudette<br>Juliette | VHERE add_client_id = '22<br>WHERE add_client_id = '23<br>ville<br>Les Tavernes<br>Vevey<br>Chexbres | Prénom<br>Ville<br>Rue et num.<br>Email 1<br>Email 2<br>Langue maternelle<br>Téléphone privé 1   | Jef<br>Les<br>Tavernes<br>Rte de<br>Palézieux<br>17<br>jef@jfd.ch<br>Aucune<br>+41 78 62<br>66 68 |

| j 🚍 Sorting                                          | Button Settings: OpenClient |                    |                                                                     |
|------------------------------------------------------|-----------------------------|--------------------|---------------------------------------------------------------------|
| 🖽 Group Label                                        | ATTRI                       | BUTE VALUE         | DESCRIPTION                                                         |
| Ma Procedures                                        | Display Mode                | Button 🗸           | Display mode of the button in the toolbar.                          |
| A Dependencies                                       | Use FontAwesome Icon NEW    | ●Yes ◯No           | Enables FontAwesome Icon for this button                            |
| 🦢 Log<br>🤣 Application Links                         | FontAwesome Icon NEW        |                    | Defines which FontAwesome icon will be displayed for this button    |
| c 🛄 Fields<br>c 🛄 Layout                             | CSS Style NEW               | paypal 🗸           | CSS style class name.                                               |
| 🛺 Events<br>🏭 Ajax Events<br>🛺 Buttons               | Preview                     | {lang_open_client} |                                                                     |
| → In International Client                            | Label                       | {lang_open_client} | Button title in the application.                                    |
| J 🛺 Many-to-many relationship                        | Hint                        |                    | Hint message.                                                       |
| Application                                          | Confirmation Message        |                    | Confirmation message. To stop displaying the message, leave the fie |
| 🔅 Settings                                           | Туре                        | Link               | Code language of execution.                                         |
| ( Navigation<br>T Messages                           | Show in Update mode         | ●Yes ONo           | Determines If the button will be shown in Update mode.              |
| 🤪 Global Variable<br>🤹 Synchronize Table<br>🛺 Fields | Show in the inserting mode  | ⊖Yes ®No           | Determines if the button will be shown in the inserting mode.       |

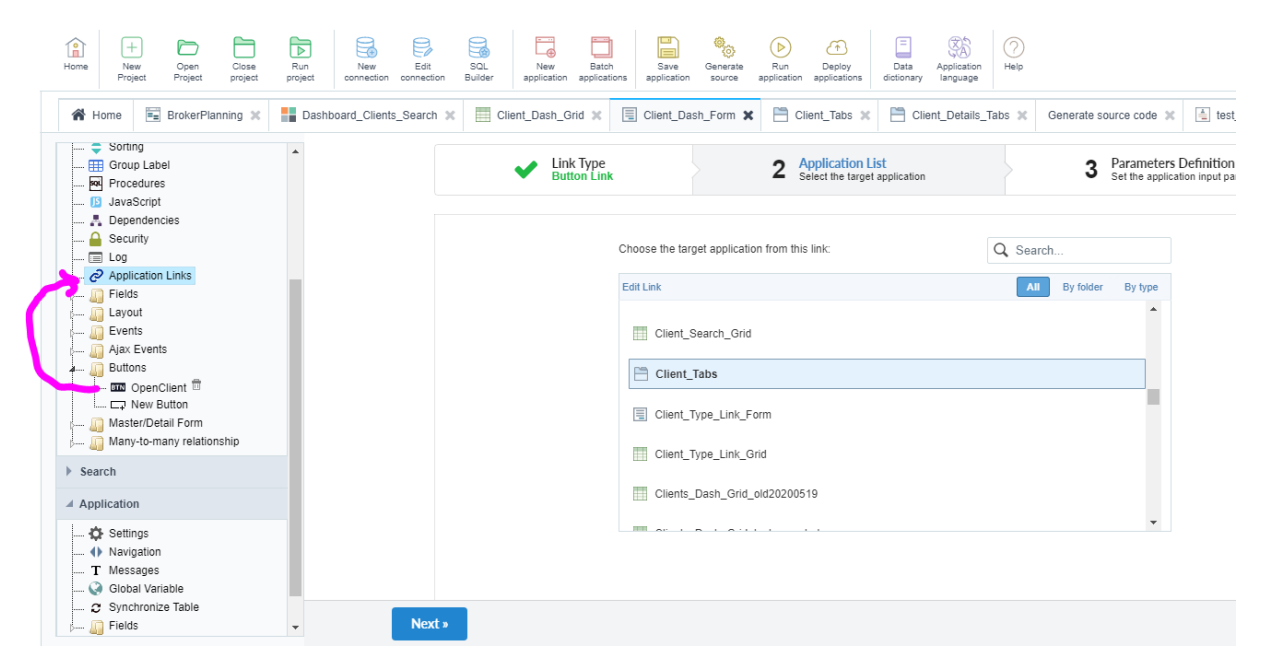

| 🖌 Home 🔚 BrokerPlanning 🗶                                                                                                    | Dashboard_Clients_Search 🗙 | Client_Dash_Grid 🗙    | Client_Dash_Form   | 🗙 🗎 Client_Tabs 🗶 🗎 C           | lient_Details_Tabs 🗶 Generate source code 🕽 | test_control_with_tabs 🗶             |
|----------------------------------------------------------------------------------------------------|----------------------------|-----------------------|--------------------|---------------------------------|---------------------------------------------|--------------------------------------|
| Sorting     Group Label     Procedures     JavaScript                                                                                                    |                            | Link Type Button Link |                    | Application List<br>Client_Tabs | 3 Parameters<br>Set the application         | Definition<br>ation input parameters |
| Comparison of the second second |                            |                       | Select values to p | ass as parameters               |                                             | 0                                    |
| Events                                                                                                    |                            |                       | Parameters 🔋       | Туре ?                          | Value                                       |                                      |
| Junio Plak Evenis<br>Junio Buttons                                                                                                    |                            |                       | prm_client_id      | Fields *                        | client_id •                                 |                                      |
| 🖵 New Button<br>🔊 Master/Detail Form<br>🔊 Many-to-many relationship                                                                                                    |                            |                       | prm_name_last      | Fields *                        | cli_name_last *                             |                                      |
| Search                                                                                                    |                            |                       | prm_name_first     | Fields *                        | cli_name_first •                            |                                      |
| ✓ Application                                                                                                    |                            |                       |                    |                                 |                                             |                                      |
| Settings     Navigation     T Messages     Global Variable     Synchronize Table     Jields                                                                                                    | • « Back                   | Confirm               |                    |                                 |                                             | Help Leave                           |

| Sorting  Group Label  Procedures  JavaScript | Properties: btn_OpenClien Type: Button Link   Application: ( | nt<br>Client_Tabs                |                                                                                                    |
|----------------------------------------------|--------------------------------------------------------------|----------------------------------|----------------------------------------------------------------------------------------------------|
| 🛃 Dependencies                               | Link properties                                              |                                  |                                                                                                    |
| Eug                                          | Link Operation Mode                                          | Open in another Window *         | display mode for the application called                                                                                                    |
| D Fields<br>D Layout                         | Exit URL for the target application                          |                                  | Output URL of the application. When not defined, output link (Back button) will be the Grid itself.                                         |
|                                              | Close form after update                                      | ⊖Yes . No                        | Close the browser window after updating the form                                                                                            |
| A 🛺 Buttons<br>🏧 OpenClient 🖻                | Close form after insert                                      | ⊖Yes ●No                         | Close the browser window, after inserting in the Form                                                                                       |
| ( 💭 New Button                               | Open the application in tab within the menu                  | ● Yes ○ No                       | Once checked, this option will open the Application within tabs when executed from the Menu.                                                |
| Search                                       | Tab Title                                                    | [prm_name_first] [prm_name_last] | Title that will be displayed within the tab                                                                                                 |
| Application                                  | Tab Hint                                                     |                                  | Text that helps the user to identify the application                                                                                        |
| ✿ Settings<br>● Navigation<br>T Messages     | Icon for the Tab when active                                 |                                  | Name for the image that will be displayed as an icon in the Tab menu, when active. If you don't add<br>any, Scriptcase adds a default image |
| 🚱 Global Variable                            | Icon for the Tab when Inactive                               |                                  | Name for the image that will be displayed as an icon in the Tab menu, when inactive. If you don't add                                       |
| 2 Synchronize Table                          | Save                                                         |                                  | Help Leav                                                                                                    |

#### PIC #06

The new browser tab title shows "Jef Déglon" which is correct. This is the client name. This is the main client Tab Application with 5 tabs. In the header you can see the ID of the client. This ID is the one saved in the database. This will help us figuring out the issue later on.

We can see that the correct ID has been passed through the global variable named "prm\_client\_id" as described in PIC #04.

| SrokerPlanning X                                                 | Jef Déglon               | × +                              | - 🗆 X                                                     |
|------------------------------------------------------------------|--------------------------|----------------------------------|-----------------------------------------------------------|
| $\leftrightarrow$ $\rightarrow$ C $\triangle$ $(h)$ jfd-services | .myscriptcasc/scriptcas  | e9/app/BROKER_LIFE/Client_T 🍳 🗙  | 💷 🧔 🕕 🖽 🗷 🔅                                               |
| 🗰 Applications 🌓 Présence NETATMO                                | D LOA 50 Morning Affirma | 📙 Investments 🔜 SKM 🔜 Scriptcase | PHP-MYSQL SoftwaresDev »                                  |
| JEF DÉGLOI (ID: 1)                                               |                          |                                  | 19.07.2020                                                |
| Contact Détails Prévoyance                                       | e Contrats Outils        |                                  |                                                           |
| Enregistrer PDF                                                  | Imprimer Déglon          | Prénom *                         | Jef                                                       |
| Date de naissance *                                              | 09.11.1972 🗰 JJ.M        | M.AAAA Lieu de naissance         | Bollens                                                   |
| Genre *                                                          | Homme 🗸                  | Nationalité                      | (pdo-mysql): SELECT country_ic<br>cty_name;<br>Bangladesh |
| Etat matrimonial                                                 | Marié 🗸                  | Date mariage                     | 15.11.2004 🛗 JJ.MM                                        |

A click on the « Details" tab opens the first tab named "Infos suppl." And the correct ID is used.

| ontact Détails Prév                                                           | voyance Contrats             | Outils                     |                     |                |                  |                    |                         |
|-------------------------------------------------------------------------------|------------------------------|----------------------------|---------------------|----------------|------------------|--------------------|-------------------------|
| Infos suppl. Adresses                                                         | Types de contacts            | Classifications            | Professions         | Langues        | Relations        |                    |                         |
| o-mysql): SELECT count(*) AS co                                               | ountTest from client_deta    | il where clid_client_id    | = 1                 |                |                  |                    |                         |
| o-mysal): SELECT client detail i                                              | d, clid_client_id, clid_avs, | clid_bank_iban, clid_in    | ernet_site, clid_ba | nk_swift_bic,  | clid_bank_name   | , clid_bank_adı    | r_street,               |
| bank adr city clid bank adr z                                                 | in clid religion clid stud   | v still clid study until   | clid study cost fro | om client det  | ail WHERE (clid) | client id = 1) $a$ | order by clid client in |
| _bank_adr_city, clid_bank_adr_z<br>IIT 0,1                                    | ip, clid_religion, clid_stud | y_still, clid_study_until, | clid_study_cost fro | om client_det  | ail WHERE (clid  | _client_id = 1) d  | order by clid_client_ic |
| _bank_adr_city, clid_bank_adr_z<br>IIT 0,1                                    | ip, clid_religion, clid_stud | y_still, clid_study_until, | clid_study_cost fro | om client_det  | ail WHERE (clid  | _client_id = 1) (  | order by clid_client_ic |
| Lbank_adr_city, clid_bank_adr_z<br>IIT 0,1                                    | ip, clid_religion, clid_stud | y_still, clid_study_until  | clid_study_cost fro | er             | ail WHERE (clid  | _client_id = 1) (  | order by clid_client_ic |
| Lbank_adr_city, clid_bank_adr_z<br>IIT 0,1<br>Num. AVS                        | ip, clid_religion, clid_stud | y_still, clid_study_until  | clid_study_cost fro | er Deg         | ail WHERE (clid  | _client_id = 1) (  | order by clid_client_ic |
| Lbank_adr_city, clid_bank_adr_z<br>IIT 0,1<br>Num. AVS<br>Toujours aux études | ip, clid_religion, clid_stud | y_still, clid_study_until  | clid_study_cost fro | er De <u>c</u> | IonJef.com       | _client_id = 1)    | order by clid_client_ic |

### PIC #08

A click on the « Adresses" tab retrieves the correct data because the correct ID is used.

| DÉGLON      | (ID: 1)              |                          |                          |                       |                                  | 1!                               |
|-------------|----------------------|--------------------------|--------------------------|-----------------------|----------------------------------|----------------------------------|
| Contact     | Détails Pré          | évoyance Contrate        | Outils                   |                       |                                  |                                  |
| Infos supp  | pl. Adresses         | Types de contacts        | Classifications          | Professions           | Langues Relations                |                                  |
| do-mysql):  | select count(*) from | address where add_clie   | nt_id = 1                |                       |                                  |                                  |
| do-mysql):  | SELECT add_city, ad  | d_zip, add_street1, add_ | since, add_type, add_def | ault, address_id, add | l_client_id from address where a | add_client_id = 1 order by add_o |
| iC; asc LIM | IT 0,12              |                          |                          |                       |                                  |                                  |
| Rechero     | che rapide           | Q                        |                          | Aiouter               |                                  |                                  |
|             |                      |                          | -                        |                       |                                  |                                  |
|             | Ville                | Code postal              | Rue et num.              | Depui                 | s Type                           | Add. par défaut                  |
| ľ           | Blonay               | 1807                     | Av. de la Gare 45        |                       | Privée                           | Non                              |
| ľ           | Chexbres             | 1071                     | Ch. du Moulin 1          | 24.06.1               | 1997 Correspondance              | Nee                              |
|             |                      |                          |                          |                       |                                  | NON                              |

A click on the « Types de contacts" tab retrieves the correct data because the correct ID is used. I could continue with the other tabs. It works perfectly fine ... so far  $\bigcirc$ 

| EF DÉGLON (                                              | (ID: 1)                                                                  |                                                                       |                                                                                                  |                                                                                     |                                       |                      |                         | 19.07.2      |
|----------------------------------------------------------|--------------------------------------------------------------------------|-----------------------------------------------------------------------|--------------------------------------------------------------------------------------------------|-------------------------------------------------------------------------------------|---------------------------------------|----------------------|-------------------------|--------------|
| Contact                                                  | Détails Pré                                                              | évoyance Cor                                                          | ntrats Outils                                                                                    |                                                                                     |                                       |                      |                         |              |
| Infos supp                                               | ol. Adresses                                                             | Types de conta                                                        | classifications                                                                                  | Professions                                                                         | Langues                               | Relations            |                         |              |
| (pdo-mysql):<br>'1';<br>(pdo-mysql):<br>clity.client_typ | select count(*) from<br>SELECT clity.clity_na<br>pe_id = clityInk.clityI | client_type_link clit<br>me as clity_clity_nai<br>nk_client_type_id w | ylnk JOIN client_type clity (<br>me, clitylnk.client_type_link<br>here clitylnk.clitylnk_client_ | DN clity.client_type_<br>id as clityInk_client<br>id = '1'; LIMIT 0,12<br>+ Ajouter | _id = clityInk.cli<br>type_link_id fn | tylnk_client_type_id | where clityInk.clityInl | /pe clity ON |
|                                                          |                                                                          |                                                                       |                                                                                                  | Туре                                                                                |                                       |                      |                         |              |
| ľ                                                        |                                                                          |                                                                       |                                                                                                  | Client                                                                              |                                       |                      |                         |              |
| ľ                                                        |                                                                          |                                                                       |                                                                                                  | Employé                                                                             |                                       |                      |                         |              |

Let's close the browser tab named « Jef Déglon" and in the "BrokerPLanning" tab let's click again on **Btn1**. This opens again the same tab "Jef Déglon". But this time don't click anywhere. Leave it like this. So we have the window below.

| srokerPlanning                                  | × 🕓 Jef Déglon 🗙 🕂                                                                       |                                            | - 0                                                                                   |
|-------------------------------------------------|------------------------------------------------------------------------------------------|--------------------------------------------|---------------------------------------------------------------------------------------|
| ← → C ☆ ▲ jfd-serv Applications ♣ Présence NETA | ices.myscriptcase.com/scriptcase9/app/BROKER_<br>ITMO 🔯 50 Morning Affirma 📘 Investments | LIFE/Client_Tabs/                          | Q ★ 💷 🙆 🛹 🖽 🖸 🌧                                                                       |
| JEF DÉGLON (ID: 1)                              |                                                                                          |                                            |                                                                                       |
| Contact Détails Prévo                           | yance Contrats Outils                                                                    |                                            |                                                                                       |
| (pdo-mysql): SELECT client_id, cli_nam          | e_last, cli_name_first, cli_birthdate, cli_birthplace, cli_sex, c                        | li_nationality, cli_work_permit, cli_in_ch | _since, cli_phone_pers_1, cli_phone_pers_2, cli_phone_prof, cli_email_1, cli_email_2, |
| Enregistrer                                     | 🖨 Imprimer                                                                               |                                            |                                                                                       |
| Nom de famille *                                | Déglon                                                                                   | Prénom *                                   | Jef                                                                                   |
| Date de naissance *                             | 09.11.1972 🗰 JJ.MM.AAAA                                                                  | Lieu de naissance                          | Bollens                                                                               |
| Genre *                                         | Homme 🗸                                                                                  | Nationalité                                | (pdo-mysql): SELECT country_id, cty_name FROM country ORDER BY cty_name;              |
|                                                 |                                                                                          |                                            | Bangladesh 👻                                                                          |
| Etat matrimonial                                | Marié 🗸                                                                                  | Date mariage                               | 15.11.2004 🗰 JJ.MM.AAAA                                                               |
| Date divorce                                    | 01.01.2020 🛗 JJ.MM.AAAA                                                                  | Fumeur                                     | O Non Oui                                                                             |
| Téléphone privé 1 *                             | +41 78 623 66 68 👔                                                                       | Téléphone privé 2                          | 3                                                                                     |
| Téléphone prof.                                 | Ø                                                                                        | Email 1 *                                  | jef@jfd.ch                                                                            |
| Email 2                                         |                                                                                          | Permis de travail                          | Citoyen CH 🗸                                                                          |
| En Suisse depuis                                | AAAA.MM.U                                                                                |                                            |                                                                                       |

#### PIC #11

Let's go back into the initial browser tab named "BrokerPlanning". Let's change the client by clicking on the name "Henri" (1). This refreshes the form on the right with the client info of "Henri". Let's click on **Btn1** (2) which opens a new browser tab named "Johanne Henri".

| > BrokerPlanning X S Jef I                                                                                                    | Déglon                                                                                                    | × +                                                                     |                                            |                                                                                                    |                                                                                          |
|----------------------------------------------------------------------------------------------------|----------------------------------------------------------------------------------------------------|-------------------------------------------------------------------------|--------------------------------------------|----------------------------------------------------------------------------------------------------|------------------------------------------------------------------------------------------|
|                                                                                                    | ase.com/scriptcase9/app                                                                                                    | p/BROKER_LIFE/BrokerPlanning/                                           |                                            | २ ★ 💷 🗶 🗸                                                                                                    | ▲ 🖸 🗮                                                                                    |
| Applications 🎁 Présence NETATMO 🚺 5                                                                                                    | i0 Morning Affirma 📙 I                                                                                                    | Investments 📙 SKM 📙 Scriptca                                            | ase 📙 PHP-MYSQL 📃 Softw                    | varesDev 📙 AIS-Therapy                                                                                                    | . Media                                                                                  |
|                                                                                                    |                                                                                                    |                                                                         |                                            |                                                                                                    | French (Swi                                                                              |
| Recherche Contacts Super Utilisat                                                                                                    | eur 🛛 🌏 Administratio                                                                                                    | on 👩 Aide 🕕 1.0.17 : /                                                  | A propos                                   | - 2                                                                                                    |                                                                                          |
| Recherche Contacts ×                                                                                                    |                                                                                                    |                                                                         |                                            | <b>\</b>                                                                                                    |                                                                                          |
| -                                                                                                    |                                                                                                    |                                                                         |                                            |                                                                                                    | 7                                                                                        |
| (ndo-mysal); select cty name from                                                                                                    | (pdo-mysq                                                                                                    | l): SELECT add_city FROM addres                                         | s WHERF und_client_id = 20                 | Ouvrir le de                                                                                                    | ossier complet                                                                           |
| country where country_id = '83';                                                                                                    | (pdo-mysq                                                                                                    | al): SELECT add_city FROM a dres                                        | ss WHERE add_client_id = '21               |                                                                                                    |                                                                                          |
| (pdo-mysal): select cty name from                                                                                                    |                                                                                                    |                                                                         |                                            | Nom de famille                                                                                                    | Henri                                                                                    |
| country where country_id = '215';                                                                                                    | (pdo-mysq                                                                                                    | l): SELECT add_city +ROM addres                                         | s WHERE add_client_id = '22                | Nom de famille                                                                                                    | takana a                                                                                 |
| (ndo-mysal): select cty name from                                                                                                    | (pdo-mysq                                                                                                    | I): SELECT and_city FROM addres                                         | s WHERE add_client_id = '23                | Prenom                                                                                                    | Jonanne                                                                                  |
| (pao-mysq), select cty_name from                                                                                                    |                                                                                                    |                                                                         |                                            | Ville                                                                                                    | Chexbres                                                                                 |
| country where country_id = '236';                                                                                                    |                                                                                                    |                                                                         |                                            |                                                                                                    |                                                                                          |
| country where country_id = '236';                                                                                                    | Nom de fami                                                                                                    | ille Prénom                                                             | Ville                                      | Rue et num.                                                                                                    | Ch. de la Chapelle 7                                                                     |
| country where country_id = '236';                                                                                                    | Nom de fami                                                                                                    | ille Prénom<br>Jef                                                      | Ville<br>Les Tavernes<br>Vevey             | Rue et num.<br>Email 1                                                                                                    | Ch. de la Chapelle 7<br>bastien@bastein.ch                                               |
| country where country_id = '236';<br>Nationalité<br>Vide (3)                                                                                                    | Nom de fami                                                                                                    | ille Prénom<br>Jef                                                      | Ville<br>Les Tavernes<br>Vevey             | Rue et num.<br>Email 1<br>Email 2                                                                                                    | Ch. de la Chapelle 7<br>bastien@bastein.ch                                               |
| country where country_id = '236';<br>Vide (3)<br>Afghanistan (2)<br>Percentrate (1)                                                                                      | Nom de fami                                                                                                    | ille Prénom<br>Jef<br>Johanne                                           | Ville<br>Les Tavernes<br>Vevey<br>Chexbres | Rue et num.<br>Email 1<br>Email 2<br>Langue maternelle                                                                                   | Ch. de la Chapelle 7<br>bastien@bastein.ch<br>allemand                                   |
| country where country_id = '236';<br>Vide (3)<br>Afghanistan (2)<br>Bangladesh (1)<br>France (1)                                                                         | Nom de fami       Image: Constraint of the second second seco | ille Prénom<br>Jef<br>Johanne<br>Claudette                              | Ville<br>Les Tavernes<br>Vevey<br>Chexbres | Rue et num.<br>Email 1<br>Email 2<br>Langue maternelle<br>Téléphone privé 1                                                              | Ch. de la Chapelle 7<br>bastien@bastein.ch<br>allemand<br>+41 21 356 98 98               |
| country where country_id = '236';<br>Vide (3)<br>Afghanistan (2)<br>Bangladesh (1)<br>France (1)                                                                         | Nom de fami<br>C Déglon<br>C Henri<br>C Déglon<br>C Déglon                                                                                                    | ille Prénom<br>Jef<br>Johanne<br>Claudette                              | Ville<br>Les Tavernes<br>Vevey<br>Chexbres | Rue et num.<br>Email 1<br>Email 2<br>Langue maternelle<br>Téléphone privé 1<br>Téléphone privé 2                                         | Ch. de la Chapelle 7<br>bastien@bastein.ch<br>allemand<br>+41 21 356 98 98               |
| country where country_id = '236';<br>Vide (3)<br>Afghanistan (2)<br>Bangladesh (1)<br>France (1)<br>Allemagne (2)<br>Suitandard (12)                                     | Nom de fami       C     Déglon       C     Henri       C     Déglon       C     Déglon                                                                                                    | ille Prénom<br>Jef<br>Johanne<br>Claudette<br>Juliette                  | Ville<br>Les Tavernes<br>Vevey<br>Chexbres | Rue et num.<br>Email 1<br>Email 2<br>Langue maternelle<br>Téléphone privé 1<br>Téléphone privé 2<br>Téléphone prof.                      | Ch. de la Chapelle 7<br>bastien@bastein.ch<br>allemand<br>+41 21 356 98 98               |
| country where country_id = '236';<br>Vide (3)<br>Afghanistan (2)<br>Bangladesh (1)<br>France (1)<br>Allemagne (2)<br>Switzerland (13)<br>United State of America (Bel/2) | Nom de fami       C     Déglon       C     Déglon       C     Déglon       C     Déglon       C     Déglon                                                                                                    | ille Prénom<br>Jef<br>Johanne<br>Claudette<br>Juliette<br>Mick          | Ville<br>Les Tavernes<br>Vevey<br>Chexbres | Rue et num.<br>Email 1<br>Email 2<br>Langue maternelle<br>Téléphone privé 1<br>Téléphone privé 2<br>Téléphone prof.                      | Ch. de la Chapelle 7<br>bastien@bastein.ch<br>allemand<br>+41 21 356 98 98               |
| vide (3)         Afghanistan (2)         Bangladesh (1)         France (1)         Allemagne (2)         Switzerland (13)         United States of America (the) (2)     | Nom de fami       C     Déglon       C     Déglon       C     Déglon       C     Déglon       C     Jagger       C     Jappin                                                                                                    | ille Prénom<br>Jef<br>Johanne<br>Claudette<br>Juliette<br>Mick<br>Janis | Ville<br>Les Tavernes<br>Vevey<br>Chexbres | Rue et num.<br>Email 1<br>Email 2<br>Langue maternelle<br>Téléphone privé 1<br>Téléphone privé 2<br>Téléphone prof.<br>Date de naissance | Ch. de la Chapelle 7<br>bastien@bastein.ch<br>allemand<br>+41 21 356 98 98<br>01.07.1985 |

This client has the ID 2. We can see this id in the header and in the SQL "WHERE" clause. Please notice that the first browser tab about "Jef Déglon" is still opened.

| BrokerPlanning                                                                                                    | X Jonanne Henri X                                                                                                    | Jet Degion X                                                                                                    | •                                                                                           |                                                                                                    |
|----------------------------------------------------------------------------------------------------|----------------------------------------------------------------------------------------------------|----------------------------------------------------------------------------------------------------|---------------------------------------------------------------------------------------------|----------------------------------------------------------------------------------------------------|
| → C ① ê jfd-serv                                                                                                    | ices.myscriptcose rom /comptcase9/app/BROKER                                                                                                    | _LIFE/Client_Tabs/                                                                                                    | ର୍ ★ 💷 🖉 🧭                                                                                  | H     H     H |
| Applications 🌓 Présence NETA                                                                                                    | TMO 🚺 50 Morning Affirma 📙 Investments                                                                                                    | s 🔜 SKM 🔜 Scriptcase 🔜                                                                                                    | PHP-MYSQL 🔜 SoftwaresDev 🔜 AIS-Therapy                                                      | 📙 Media                                                                                                    |
| IANNE HENRI (ID: 2)                                                                                                    |                                                                                                    |                                                                                                    |                                                                                             | 1                                                                                                    |
| Contact Détails Prévo                                                                                                    | yance Contrats Outils                                                                                                    |                                                                                                    |                                                                                             |                                                                                                    |
|                                                                                                    |                                                                                                    |                                                                                                    |                                                                                             |                                                                                                    |
|                                                                                                    | the second second second second second second second second second second second second second second second se                                                                                                    | di nationality di work permit di in ch                                                                                                    | since cli phone pers 1 cli phone pers 2 cli phone pro                                       | of cli email 1 cli er                                                                                                    |
| o-mysql): SELECT client_id, cli_nam                                                                                                    | ie_last, cli_name_first, cli_birthdate, cli_birthplace, cli_sex, c                                                                                                    | cil_indionality, cil_work_permit, cil_in_eri                                                                                                    | Cancel entbuoted being it entbuoted being et entbuoted bu                                   | or, en_ernan_r, en_er                                                                                                    |
| o-mysql): SELECT client_id, cli_nam<br>marital_status, cli_marriage_date, c                                                                             | ie_last, cli_name_tirst, cli_birthdate, cli_birthplace, cli_sex, c<br>li_divorce_date, cli_is_smoker, cli_remark from client WHEI                                                                                                    | RE (client_id = 2) order by client_id                                                                                                    | pronc_pers_r, en_pronc_pers_e, en_pronc_pr                                                  | on, engernang i, engen                                                                                                    |
| o-mysql): SELECT client_id, cli_nam<br>marital_status, cli_marriage_date, c                                                                             | e_last, cli_name_trist, cli_birthdate, cli_birthplace, cli_sex, c<br>li_divorce_date, cli_is_smoker, cli_remark from client WHEI                                                                                                    | RE (client_id = 2) order by client_id                                                                                                    | Currer of hume here of a change here of a change hume                                       | or, enjemanj r, enjem                                                                                                    |
| o-mysql): SELECT client_id, cli_nam<br>marital_status, cli_marriage_date, cl<br>Enregistrer                                                             | e_last, cii_name_trrst, cii_birthdate, cii_birthpiace, cii_sex, c<br>li_divorce_date, cli_is_smoker, cli_remark from client WHEI                                                                                                    | RE (client_id = 2) order by client_id                                                                                                    | באופר, פובאוסיופבאניבין, פובאוסיופבאני                                                      | or, engennang iy enger                                                                                                    |
| o-mysql): SELECT client, id, cli, nam<br>marital_status, cli_marriage_date, c                                                                           | e_last, ciname_nrst, cibirthdate, cibirthpiace, cisex, ci<br>lidivorce_date, ciissmoker, ci_remark from client WHE                                                                                                    | RE (client_id = 2) order by client_id                                                                                                    |                                                                                             |                                                                                                    |
| e-mysql): SELECT dient_id, di_nam<br>marital_status, di_marriage_date, c<br>Enregistrer   B PDF                                                         | e_last, ciu_name_nrst, ciu_birthdate, ciu_birthpiace, ciu_sex, di<br>li_divorce_date, ciu_is_smoker, ciu_remark from client WHE                                                                                                    | Ecolomitary, ecological and ecological and ecological a |                                                                                             | o, al_chal_, al_ch                                                                                                    |
| o-mysql): SELECT dient id, di nam<br>marital_status, di_marriage_date, ci<br>Enregistrer   PDF<br>Nom de famille *                                      | e_last, ci_name_nrst, ci_oirthdate, ci_oirthdate, ci_oirth | RE (client_id = 2) order by client_id                                                                                                    | Johanne                                                                                     | , <u>e_ena_</u> , <u>e_</u> en                                                                                                    |
| o-mysql): SELECT client_id, cli_nam<br>marital_status, cli_marriage_date, cl<br>Enregistrer   B PDF<br>Nom de famiile *                                 | e_last, ci_name_nrst, ci_oirthdate, ci_oirthdate, ci_oirth | RE (client_id = 2) order by client_id                                                                                                    | Johanne                                                                                     |                                                                                                    |
| o-mysql): SELECT client_id, cli_nam<br>marital_status, cli_marriage_date, cl<br>Enregistrer   PDF<br>Nom de famille *<br>Date de naissance *            | e_Jast, ciname_nrst, cil_oirthdate, cil_oirthpiace, cil_sex, cil_sis, smoker, cil_remark from client WHE                                                                                                    | Prénom *<br>Lieu de naissance                                                                                                    | Johanne<br>Vulierens                                                                        |                                                                                                    |
| o-mysql): SELECT client_id, cli_nam<br>marital_status, cli_marriage_date, cl<br>Enregistrer   PDF<br>Nom de famille *<br>Date de naissance *<br>Genre * | e_last, ciname_nrst, cibirthdate, cibirthpiace, cisex, dibirthpiace, cisex, diis_smoker, clremark from client WHE                                                                                                    | Prénom *<br>Lieu de naissance<br>Nationalité                                                                                                    | Johanne<br>Vulierens                                                                        |                                                                                                    |
| o-mysql): SELECT dient_id, cli_nam<br>marital_status, di_marriage_date, cl<br>Enregistrer   EPDF<br>Nom de famille *<br>Date de naissance *<br>Genre *  | e_last, cihame_nrst, cil_birthdate, cil_birthplace, cil_sex, giller, dil<br>lidivorce_date, cil_is_smoker, cl_remark from client WHE<br>I Imprimer<br>Henri<br>01.07.1985                                                                                                    | Prénom *<br>Lieu de naissance<br>Nationalité                                                                                                    | Johanne<br>Vulierens<br>(pdo-mysql): SELECT country_id, cty_name FRI<br>cty_name:           | OM country ORDER                                                                                                    |
| o-mysql): SELECT dient_id, cli_nam<br>marital_status, di_marriage_date, cl<br>Enregistrer   EPDF<br>Nom de famille *<br>Date de naissance *<br>Genre *  | e_last, cihame_nrst, cil_birthdate, cil_birthpiace, cil_sex, di<br>lidivorce_date, cil_is_smoker, cl_remark from client WHE<br>☐ Imprimer<br>Henri<br>01.07.1985                                                                                                    | Prénom *<br>Lieu de naissance<br>Nationalité                                                                                                    | Johanne<br>Vulierens<br>(pdo-mysql): SELECT country_id, cty_name FRI<br>cty_name;           | OM country ORDER                                                                                                    |
| e-mysql): SELECT client_id, cli_nam<br>marital_status, cli_marriage_date, cl<br>Enregistrer   PDF<br>Nom de famille *<br>Date de naissance *<br>Genre * | e_last, cihame_nrst, cil_birthdate, cil_birthplace, cil_sex, dil<br>lidivorce_date, cil_is_smoker, cli_remark from client WHE<br>I Imprimer<br>Henri<br>01.07.1985                                                                                                    | Prénom *<br>Lieu de naissance<br>Nationalité                                                                                                    | Johanne<br>Vulierens<br>(pdo-mysql): SELECT country_id, cty_name FRi<br>cty_name;<br>France | OM country ORDER                                                                                                    |

The last client we have opened from the main application (Dashboard PIC #11) is "Johanne Henri" and has the ID 2. The first client we have opened is "Jef Déglon" and has the ID 1. Now let's click on the browser tab "Jef Déglon". It still opened on the first tab named "Contact" and the ID is still 1 because this is how we opened it initially.

| Service BrokerPlanning                                                                           | 🦴 Johanne Henri 🛛 🗙 Jef De                                                                                                    | iglon × +                                                                     | ) –                                                                                       |
|--------------------------------------------------------------------------------------------------|----------------------------------------------------------------------------------------------------|-------------------------------------------------------------------------------|-------------------------------------------------------------------------------------------|
| $\leftrightarrow$ $\rightarrow$ C $\triangle$ $$ jfd-services.m                                  | yscriptcase.com/scriptcase9/app/BROKER_LIFE/                                                                                        | client_labs/                                                                  | २ ★ 💷 🖉 🕕 🖪 象 👗 :                                                                         |
| Applications 🌓 Présence NETATMO                                                                  | 50 Morning Affirma 📙 Investments 📙                                                                                                  | SKM 🔜 Scriptcase 📃 PHP-MY                                                     | SQL 🛄 SoftwaresDev 🛄 AIS-Therapy 🛄 Media 🛛 »                                              |
| JEF DÉGLON (ID: 1)                                                                               |                                                                                                    |                                                                               | 19.07.2020                                                                                |
| Contact Détails Prévoyance                                                                       | Contrats Outils                                                                                                    |                                                                               |                                                                                           |
| (pdo-mysq): SELECT client_id, cli_name_last,<br>cli_marital_status, cli_marriage_date, cli_divon | cli, name_first, cli_birthdate, cli_birthplace, cli_sex, cli_natic<br>ce_date, cli_is_smoker, cli_remark from client<br>WHERE (clie | nality, cli_work_permit, cli_in_ch_since, cl<br>nt_id = 1) order by client_id | ,<br>i_phone_pers_1, cli_phone_pers_2, cli_phone_prof, cli_email_1, cli_email_2,          |
| Nom de famille *                                                                                 | Déglon                                                                                                    | Prénom *                                                                      | Jef                                                                                       |
| Date de naissance *                                                                              | 09.11.1972 🗰 JJ.MM.AAAA                                                                                                    | Lieu de naissance                                                             | Bollens                                                                                   |
| Genre *                                                                                          | Homme 🗸                                                                                                    | Nationalité                                                                   | (pdo-mysql): SELECT country_id, cty_name FROM country ORDER BY<br>cty_name;<br>Bangladesh |
| Etat matrimonial                                                                                 | Marié 🗸                                                                                                    | Date mariage                                                                  | 15.11.2004 🛗 JJ.MM.AAAA                                                                   |
| Date divorce                                                                                     | 01.01.2020 🗰 JJ.MM.AAAA                                                                                                    | Fumeur                                                                        | ○ Non<br>● Oui                                                                            |

#### PIC #14

Now let's click on the tab "Détails" of "Jef Déglon" (ID = 1). See below the SQL "WHERE" clause. It is now the ID # 2 that is used for the global variable "prm\_client\_id" because it has been changed in the main Dashboard Application when we change the client by clicking on "Henri" (PIC #11).

| srokerPlanni                         | ing                                             | x 🔸 Ja              | ohanne Henri                                           | × Je                     | ef Déglon        |               | × +                |                       |                |                   | -          |       |
|--------------------------------------|-------------------------------------------------|---------------------|--------------------------------------------------------|--------------------------|------------------|---------------|--------------------|-----------------------|----------------|-------------------|------------|-------|
| $\leftarrow \rightarrow \mathbf{G}$  | 合 🔒 jfd-se                                      | rvices.myscrip      | otcase.com/scriptcase                                  | 9/app/BROKER_LI          | FE/Client_Tabs   | 5/            |                    | Q                     | * •            | ] 🕼 🔺             | # <b>C</b> | * 1   |
| Applications                         | Présence NE                                     |                     | 50 Morning Affirma                                     | lnvestments              | SKM              | Scriptcase    | PHP-MYSQL          | SoftwaresD            | ev 📙 Al        | S-Therapy 📙       | Media      |       |
| JEF DÉGLON (II                       | D: 1)                                           |                     |                                                        |                          |                  |               |                    |                       |                |                   |            | 19.07 |
| Contact                              | Détails Pré                                     | voyance C           | Contrats Outils                                        |                          |                  |               |                    |                       |                |                   |            |       |
| Infos suppl.                         | Adresses                                        | Types de cor        | ntacts Classificatio                                   | ns Professions           | Langues          | Relations     |                    |                       |                |                   |            |       |
| (pdo-mysql): Si                      | ELECT count(*) AS c                             | countTest from c    | lient_detail where clid_cli                            | ent_id = 2               |                  |               |                    |                       |                |                   |            |       |
| (pdo-mysql): Si<br>clid_study_still. | ELECT client_detail_<br>. clid_study_until. cli | id, clid_client_id, | . clid_avs, clid_bank_iban,<br>m client detail WHERE ( | clid_internet_site, clid | _bank_swift_bic, | clid_bank_nam | ne, clid_bank_adr_ | street, clid_bank_adr | _city, clid_ba | nk_adr_zip, clid_ | religion,  |       |
|                                      | , ena_staay_arren, en                           | a_1009_001110       |                                                        |                          | . oy endjenenije |               |                    |                       |                |                   |            | 1     |
|                                      |                                                 |                     |                                                        | En En                    | registrer 📋      | Supprimer     |                    |                       |                |                   |            |       |
|                                      | Num. AVS                                        |                     |                                                        |                          | Site web         |               | HenriJo            | hanne.com             |                |                   |            |       |
|                                      | Toujours aux étu                                | des                 | 0                                                      |                          | Religion         |               |                    |                       |                |                   |            |       |
|                                      | Aux études jusqu                                | ı'en                | Í                                                      |                          |                  |               |                    |                       |                |                   |            |       |
|                                      |                                                 |                     |                                                        |                          |                  |               |                    |                       |                |                   |            |       |
|                                      | Nom Banque                                      |                     |                                                        |                          | Vill             | le            |                    |                       |                |                   |            |       |
|                                      | IBAN                                            |                     |                                                        |                          | Ru               | e             |                    |                       |                |                   |            |       |
|                                      | SWIFT/BIC                                       |                     |                                                        |                          | Co               | ût des études |                    | 0                     |                |                   |            |       |

# **MY QUESTIONS ARE:**

- 1. How can I store the ID of the client in a Tab Application? There is no event no fields available! I need to have a different ID in each Tab Application which in this case are individual browser tabs. How can I save the ID of the current client in a Tab Application?
- 2. Is there a way to keep a variable that can be seen only by the current browser tab?
- 3. As we could see, a button link (like Btn1) opens the Tab Application in a new browser tab and not in a new tab WITHIN THE CURRENT APP. An "Edit link" in a grid opens the linked app WITHIN THE CURRENT APPLICATION (see PICS #15 and #16). I was not able to open a Tab Application from an Edit Link! The Tab Applications are not available in the applications list (PIC #17). Is there a way top open a Tab Application from a grid Edit Link?
- 4. Whatever the option I use for viewing a client info in a Tab Application (PIC #18) either a new browser tab or a new tab within the current application, I'm facing the same issue: no way to store the ID of the client in the Tab Application in order to open its details with the correct ID. Do you have any suggestion about this?

| Applications       Présence NETATMO       Image: Solution of the second second seco | २ ★ 🗉 🖉 🔺 🖽 🖸 🕯                      |
|----------------------------------------------------------------------------------------------------|--------------------------------------|
| Recherche Contacts       Super Utilisateur       Administration       Aide       1.0.17 : A propos         Recherche Contacts        (pdo-mysql): SELECT add_city FROM address WHERE add_client_ic         (pdo-mysql): select cty_name from country where country_id = '215';       (pdo-mysql): SELECT add_city FROM address WHERE add_client_ic                                                                                                    | ] SoftwaresDev 📃 AIS-Therapy 🛄 Media |
| Recherche Contacts       Super Utilisateur       Administration       Aide       1.0.17 : A propos         Recherche Contacts       (pdo-mysql): SELECT add_city FROM address WHERE add_client_ic         (pdo-mysql): select cty_name from country where country_id = '215';       (pdo-mysql): SELECT add_city FROM address WHERE add_client_ic                                                                                                    | French                               |
| Recherche Contacts ×       (pdo-mysql): SELECT add_city FROM address WHERE add_client_ic         (pdo-mysql): select cty_name from country where country_id = '215';       (pdo-mysql): SELECT add_city FROM address WHERE add_client_ic                                                                                                    |                                      |
| Recherche Contacts ×                                                                                                    |                                      |
| (pdo-mysql): SELECT add_city FROM address WHERE add_client_ic<br>(pdo-mysql): select cty_name from<br>country where country_id = '215';<br>(pdo-mysql): SELECT add_city FROM address WHERE add_client_ic                                                                                                    |                                      |
| (pdo-mysql): SELECT add_city FROM address WHERE add_client_ic<br>(pdo-mysql): select cty_name from<br>country where country_id = '215';<br>(pdo-mysql): SELECT add_city FROM address WHERE add_client_ic                                                                                                    |                                      |
| (pdo-mysql): select cty_name from<br>country where country_id = '215';<br>(pdo-mysql): SELECT add_city FROM address WHERE add_client_id                                                                                                    | = '21 🔺                              |
| country where country_id = '215'; [pdo-mysqi): SELECT add_city FROM address where add_citemt_id                                                                                                    | Ouvrir le dossier complet            |
|                                                                                                    | = 22                                 |
| (pdo-mysql): select cty_pame from (pdo-mysql): SELECT add_city FROM address WHERE add_client_ic                                                                                                    | = '23 Nom de famille Henri           |
| country where country_id = '236';                                                                                                    |                                      |
| Nom de famille Prénom Ville                                                                                                    | Prénom Johanne                       |
| ✓ Nationalité Déglon Jef Les Taverne                                                                                                    | Ville Chexbres                       |
| Vide (3) Vevey                                                                                                    | Rue et num. Ch. de la Chape          |
| Afghanistan (2) 📝 Henri Johanne Chexbres                                                                                                    | Email 1 bastien@bastei               |
| Bangladesh (1)                                                                                                    |                                      |
| France (1) Déglon Claudette                                                                                                    | Email 2                              |
| Allemagne (2) Déglon Juliette                                                                                                    | Langue maternelle allemand           |
|                                                                                                    |                                      |

| S BrokerPlanning X                              | +                                                                 |                                               | - 0                                                           |
|-------------------------------------------------|-------------------------------------------------------------------|-----------------------------------------------|---------------------------------------------------------------|
| ← → C ① ■ jfd-services.m                        | nyscriptcase.com/scriptcase9/app/BROKER_LIFE/                     | 'BrokerPlanning/                              | ९ ★ 💷 🖉 🕕 🖪 🍃                                                 |
| Applications 🌓 Présence NETATMO                 | . 🚺 50 Morning Affirma 📙 Investments 📃                            | SKM 🔜 Scriptcase 🔜 PHP-M                      | YSQL 🛄 SoftwaresDev 🛄 AIS-Therapy 🛄 Media                     |
|                                                 |                                                                   |                                               | French (Switze                                                |
| Recherche Contacts Supe                         | r Utilisateur 🛛 🧓 Administration 🔊 Aide                           | e 🚺 1.0.17 : A propos                         |                                                               |
|                                                 |                                                                   |                                               |                                                               |
| Recherche Contacts A                            |                                                                   |                                               |                                                               |
| (pdo-mysql): SELECT client_id, cli_name_last, c | li_name_first, cli_birthdate, cli_birthplace, cli_sex, cli_nation | nality, cli_work_permit, cli_in_ch_since, cli |                                                               |
| ci_mantai_status, ci_mantage_date, ci_divorc    | e_date, cl_js_shloker, cl_remark from client where (clien         |                                               |                                                               |
| 🕒 Enregistrer 🔹 PDF 🖨                           | Imprimer                                                          |                                               |                                                               |
|                                                 |                                                                   |                                               |                                                               |
| Nom de famille *                                | Déglon                                                            | Prénom *                                      | Jef                                                           |
| Date de naissance *                             | 09.11.1972 🛗 JJ.MM.AAAA                                           | Lieu de naissance                             | Bollens                                                       |
| Genre *                                         |                                                                   | Nationalité                                   | (nda-mysal): SELECT country id, dy name EROM country ORDER BY |
|                                                 | Homme 🗸                                                           |                                               | cty_name;                                                     |
|                                                 |                                                                   |                                               | Bangladesh 👻                                                  |
| Etat matrimonial                                | Marié 🗸                                                           | Date mariage                                  | 15.11.2004 IJJ.MM.AAAA                                        |
| Date divorce                                    | 01.01.2020 🗰 JJ.MM.AAAA                                           | Fumeur                                        | O Non<br>Oui                                                  |
| Téléphone privé 1 *                             | +41 78 623 66 68 🤇                                                | Téléphone privé 2                             | 3                                                             |

| Image         Image         Image <th< th=""><th>Edt Sol New Bach Sove Gener<br/>connecton Builder application application sove</th><th>(b)         (c)           Is         Run         Desky           pplication         application         Application</th><th></th></th<>                                                                                                    | Edt Sol New Bach Sove Gener<br>connecton Builder application application sove | (b)         (c)           Is         Run         Desky           pplication         application         Application |                                                       |
|----------------------------------------------------------------------------------------------------|-------------------------------------------------------------------------------|----------------------------------------------------------------------------------------------------|-------------------------------------------------------|
| ✓ Grid<br>— ♣ Grid Modules                                                                                                    |                                                                               | Link Type     Edit Link     Application Li     Select the target:                                                   | st 3 Parameters Definiti<br>Set the application input |
| Color Fields     Fields positioning     Folds     Folds     Expert                                                                                                    |                                                                               | Choose the target application from this link:                                                                       | Q Search                                              |
| -                                                                                                    |                                                                               | Client_Address_Form  Client_Category_Form                                                                           |                                                       |
| Log<br>M. Gant<br>Swe Grid<br>Application Links                                                                                                    |                                                                               | Client_Category_Link_Form                                                                                           |                                                       |
| - Jan Fields<br>- Jano Events<br>- Jako Events<br>- Jako Events                                                                                                    |                                                                               | Client_Detail_Container_form_test     Client_Detail_Form_old                                                        | •                                                     |
| Detail     Detail     Detail |                                                                               | -                                                                                                    |                                                       |

| JOHANNE HE                         | :NRI (ID: 2)                                     |                                          |                                                      |                                  |                                                           |                                                                                   | 19.07.2                                                                               |  |
|------------------------------------|--------------------------------------------------|------------------------------------------|------------------------------------------------------|----------------------------------|-----------------------------------------------------------|-----------------------------------------------------------------------------------|---------------------------------------------------------------------------------------|--|
| Contact                            | Détails                                          | Prévoyance                               | Contrats                                             | Outil                            | 5                                                         |                                                                                   |                                                                                       |  |
| (pdo-mysql): S<br>cli_marital_stat | ELECT client_id,<br>tus, cli_marriage<br>gistrer | cli_name_last, cl<br>e_date, cli_divorce | i_name_first, cli_<br>e_date, cli_is_smo<br>Imprimer | birthdate<br>oker, cli_i         | e, cli_birthplace, cli_sex, cl<br>remark from client WHEF | i_nationality, cli_work_permit, cli_in_ch<br>E (client_id = 2) order by client_id | since, cli_phone_pers_1, cli_phone_pers_2, cli_phone_prof, cli_email_1, cli_email_2,  |  |
| Nom o<br>Date o                    | de famille *<br>de naissance *                   |                                          | Henri<br>01.07.1985                                  | نة (                             | U.MM.AAAA                                                 | Prénom *<br>Lieu de naissance                                                     | Johanne<br>Vulierens                                                                  |  |
| Genre                              | *                                                |                                          | Femme                                                | ~                                |                                                           | Nationalité                                                                       | (pdo-mysql): SELECT country_id, cty_name FROM country ORDER BY<br>cty_name;<br>France |  |
| Etat m<br>Date c                   | natrimonial<br>divorce                           |                                          | Marié                                                | <ul> <li>✓</li> <li>✓</li> </ul> | U.MM.AAAA                                                 | Date mariage<br>Fumeur                                                            | 22.04.2015 🖮 JJ.MM.AAAA                                                               |  |